## How to FORWARD Ur New domain name at GoDaddy.com

## 1) Log in to Ur account at www.GoDaddy.com

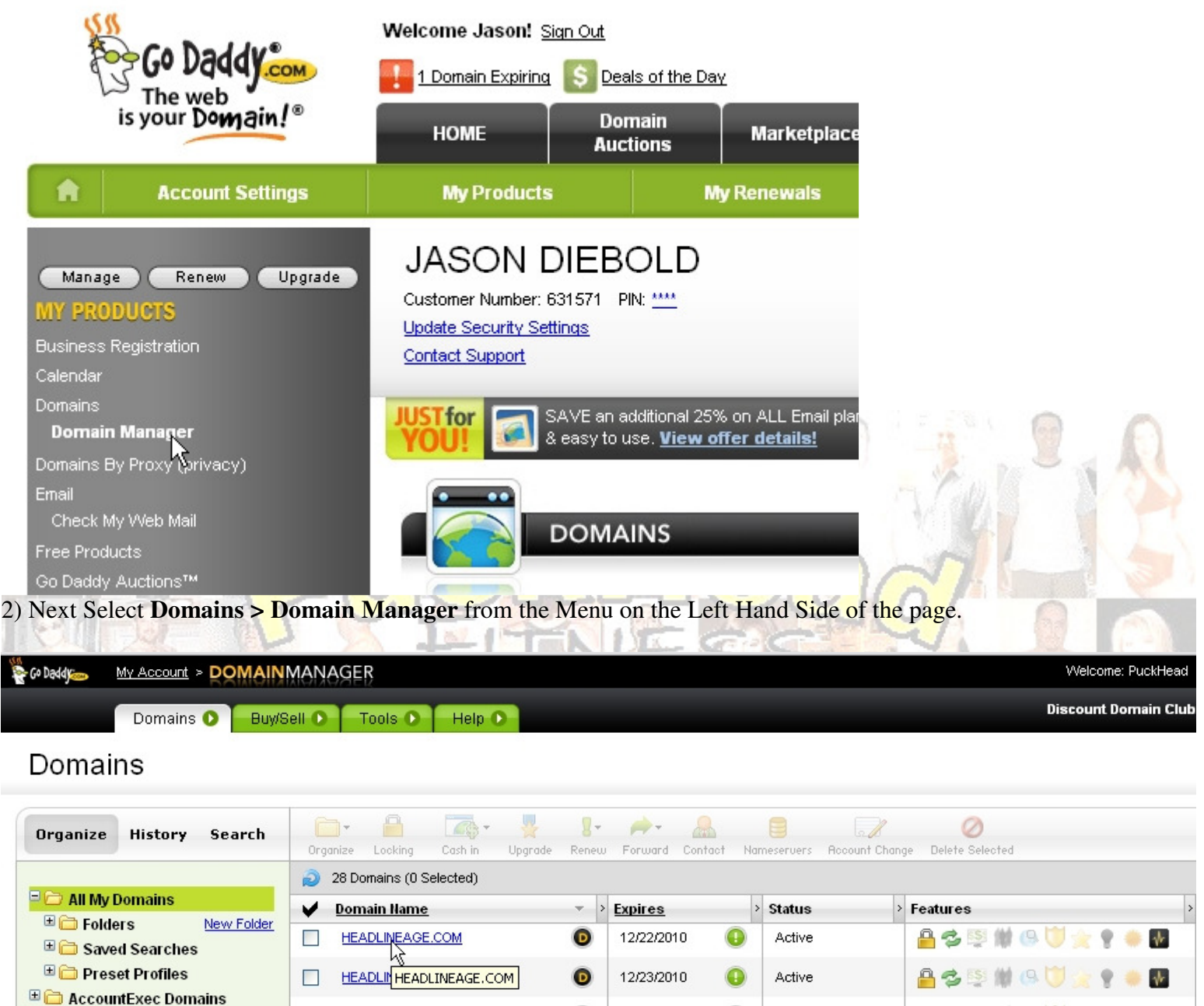

3) In the DOMAINMANAGER Select the Domain that U want to forward. In this case I am selecting HEADLINEAGE.COM U may only have one choice here?

| Domains Buy/Sell     Tools Help     Image: Coll Image: Coll     Image: Coll Image: Coll        Image: Coll Image: Coll                 Image: Coll Image: Coll                                                                                                    |
|----------------------------------------------------------------------------------------------------|
| Image: Section of the section of the sec |
| Co Daddy Diagnostics!         The Go Daddy Diagnostics utility evaluates your Web presence providing expert analysis needed to optimize your Web presence Clic         Image: Decking Image: The Go Daddy Diagnostics utility evaluates your Web presence providing expert analysis needed to optimize your Web presence Clic         Image: Decking Image: The Go Daddy Diagnostics       Image: The Go Daddy Diagnostics utility evaluates your Web presence providing expert analysis needed to optimize your Web presence Clic         Image: Decking Image: Decking Image: The Go Daddy Diagnostics       Image: The Go Daddy Diagnostics         Image: Domain Information       Forward Subdomain       Enhancements         Registered: 12/22/2007       Privacy: Off         Locked: Locked       Manage       Domain Ownership Protection: Off         As the individual windows opens for Ur selected domain name select Forward > Forward Domain       Forward Domain         Forward Ing and Masking       Preview         Image: Domain HeadDLINEAGE.COM to:       Preview         Image: Decking Image: Decking Image: Decki                                                                                                    |
| Image: Cost in Upgrade Renew Forward Contact Nameservers Recount Change Delete Selected         Domain Information       Forward Domain<br>Forward Subdomain       Enhancements         Registered: 12/22/2007       Privacy: Off       Domain Ownership Protection: Off         Locked: Locked       Menage       Domain Ownership Protection: Off         As the individual windows opens for Ur selected domain name select Forward > Forward Domain         Forward Ing and Masking       Forward HEADLINEAGE.COM to:       Preview         Interview       Preview       Privacy: Off       Preview                                                                                                    |
| Domain Information       Forward Domain       Enhancements         Registered: 12/22/2007       Privacy: Off         Locked: Locked       Manage       Domain Ownership Protection: Off         As the individual windows opens for Ur selected domain name select Forward > Forward Domain         orwarding and Masking         Forward HEADLINEAGE.COM to:       Preview         bttp://       v       teamboasebbody com/get fit/supersorg/me/workey itered                                                                                                    |
| Registered: 12/22/2007       Privacy: Off         Locked: Locked       Manage       Domain Ownership Protection: Off         As the individual windows opens for Ur selected domain name select Forward > Forward Domain         orwarding and Masking         Forward HEADLINEAGE.COM to:         Preview         bttp://                                                                                                    |
| Locked: Locked       Manage       Domain Ownership Protection: Off         As the individual windows opens for Ur selected domain name select Forward > Forward Domain         orwarding and Masking         Forward HEADLINEAGE.COM to:         Preview         bttp://                                                                                                    |
| As the individual windows opens for Ur selected domain name select Forward > Forward Domain orwarding and Masking Forward HEADLINEAGE.COM to: Preview bttp://                                                                                                    |
| Forward HEADLINEAGE.COM to: Preview                                                                                                    |
| Imp.//       Imp.//       Imp.//       Click preview to see forwarding web site.         Imp.//       Imp.//       Imp.//       Imp.//       Click preview to see forwarding web site.         Imp.//       Imp.//                                                                                                    |
| <ul> <li>Forward Only<br/>Redirect type:</li> <li>I am only temporarily forwarding my domain.</li> </ul>                                                                                                    |

5) The pop up menu for forwarding will open! Here copy and paste in the URL that U want folks to be re-directed to when they type in Ur new domain name.

For example <u>www.HeadLineage.com</u> will now send folks to <u>http://teambeachbody.com/get-fit/supergym/workoutgroup/detail?group=10828560</u>

| Forwarding and Masking                                               |                      |
|----------------------------------------------------------------------|----------------------|
| Forward HEADLINEAGE.COM to: Preview                                  |                      |
| http:// v teambeachbody.com/get-fit/supergym/workoutgrc              | Click preview to see |
| http:// NS settings to support this change. (Recommended)            | torwarding web site. |
| Forward Only<br>Redirect type:                                       |                      |
| I am only temporarily forwarding my domain.                          | ~                    |
| ○Forward with Masking                                                |                      |
| prwarding and Masking                                                |                      |
| Forward HEADLINEAGE.COM to: Preview                                  |                      |
| http:// 🖌 teambeachbody.com/get-fit/supergym/workoutgrc              | Click preview to see |
| Update my DNS settings to support this change. (Recommended)         | Torwarding web site. |
| Hide Advanced Options                                                |                      |
| ● Forward Only                                                       |                      |
|                                                                      |                      |
| Redirect type:                                                       |                      |
| I am only temporarily forwarding my domain.                          | ~                    |
| I am only temporarily forwarding my domain.<br>OForward with Masking | <b>~</b>             |

| http://  teambeachbody.com/get-fit/supergym/workoutgrc                                                                                                    | Ste                                      |
|----------------------------------------------------------------------------------------------------|------------------------------------------|
| Update my DNS settings to support this change. (Recommended)                                                                                                    | 110                                      |
| Hide Advanced Options                                                                                                    |                                          |
| ● Forward Only                                                                                                    |                                          |
| Redirect type:                                                                                                    |                                          |
| I am only temporarily forwarding my domain.                                                                                                    | ¥                                        |
|                                                                                                    |                                          |
| • Forward with Masking<br>s U can see the preview tab updates to show the page! It does not always work. So wait                                                                                                    | t 5 min and try it f                     |
| • Forward with Masking<br>as U can see the preview tab updates to show the page! It does not always work. So wai<br>nal internet browser window to make sure! This preview feature is new and is awesome<br>X folks!                                                                                                    | t 5 min and try it f<br>when it works! S |
| • Forward with Masking<br>as U can see the preview tab updates to show the page! It does not always work. So wai<br>nal internet browser window to make sure! This preview feature is new and is awesome<br>X folks!<br>pe this makes it easy to set up forwarding from Ur new domain name!                                                                                                   | t 5 min and try it f<br>when it works! S |
| • Forward with Masking<br>as U can see the preview tab updates to show the page! It does not always work. So wai<br>nal internet browser window to make sure! This preview feature is new and is awesome<br>X folks!<br>pe this makes it easy to set up forwarding from Ur new domain name!<br>by and I wish U great business success!                                                        | t 5 min and try it f<br>when it works! S |
| • Forward with Masking<br>as U can see the preview tab updates to show the page! It does not always work. So wai<br>nal internet browser window to make sure! This preview feature is new and is awesome<br>X folks!<br>pe this makes it easy to set up forwarding from Ur new domain name!<br>by and I wish U great business success!                                                        | t 5 min and try it f<br>when it works! S |
| • Forward with Masking As U can see the preview tab updates to show the page! It does not always work. So wai nal internet browser window to make sure! This preview feature is new and is awesome K folks! pe this makes it easy to set up forwarding from Ur new domain name! on n@PuckHead.org ·361-4140                                                                                   | t 5 min and try it f<br>when it works! S |
| • Forward with Masking<br>as U can see the preview tab updates to show the page! It does not always work. So wai<br>nal internet browser window to make sure! This preview feature is new and is awesome<br>K folks!<br>pe this makes it easy to set up forwarding from Ur new domain name!<br>by and I wish U great business success!<br>on<br>m@PuckHead.org<br>·361-4140<br>w.Puckhead.org | t 5 min and try it f<br>when it works! S |

U can find this demo at:

http://headlineage.angelfire.com/Demos/Domain\_Forwarding\_at\_GoDaddy.pdf

If U want to share it with someone else!